### 

Microchip ID LLC - Procedure 008 Rev 2 - Set up procedure for LID 57X series of Handheld Readers

Setup Documentation for the 57X Series of handhelds

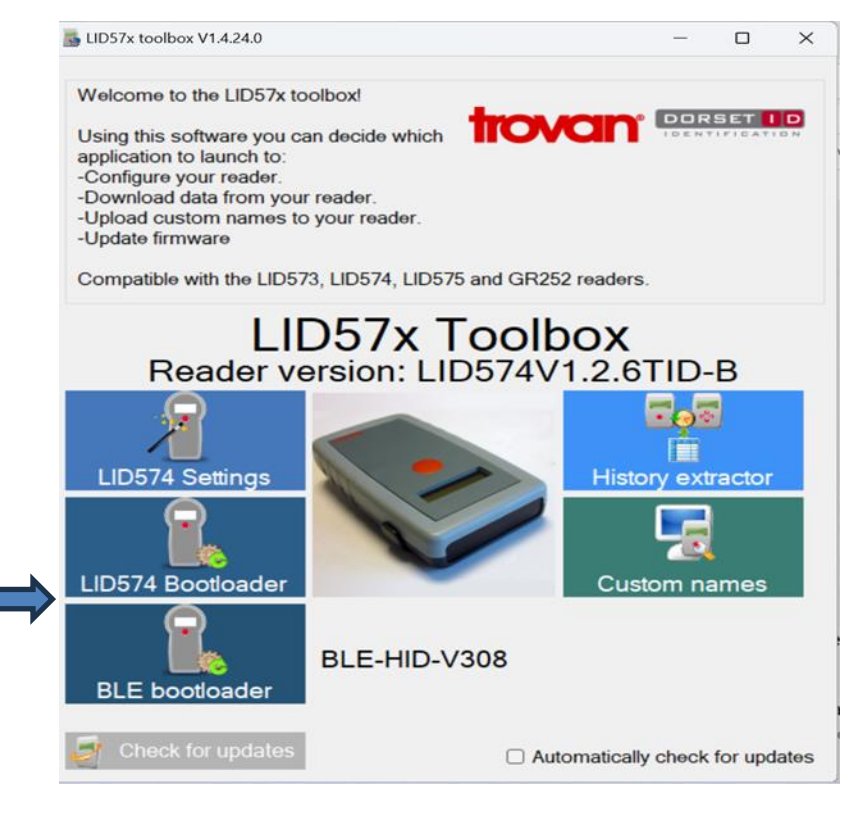

To connect the reader to the PC use the USB A to USB C cable that is provided with the reader, or mount the reader in the docking station and connect the USB C cable for the docking station to the laptop. After connecting the reader should be detected automatically by the software. (If not, check under device manager if the reader has been detected and the driver is properly installed). Please note that there are various reader models that have varying functionality. These are listed below:

- LID 573S Basic model with no BLE or Temperature Measuring Functionality (Alkaline Batteries)
- LID 573BLE Model with BLE Functionality (Alkaline Batteries)
- LID 574 Basic model with no BLE or Temperature Measuring Functionality (Rechargeable Lithium Batteries)
- LID 574BLE Model with BLE Functionality (Rechargeable Lithium Batteries)
- LID 574 T BLE Model with BLE and Temperature Measuring Functionality (Rechargeable Lithium Batteries)

The following above screen will be visible once the reader is connected:

Click on the "settings" button

# MICROCHIP D

Microchip ID LLC - Procedure 008 Rev 2 - Set up procedure for LID 57X series of Handheld Readers

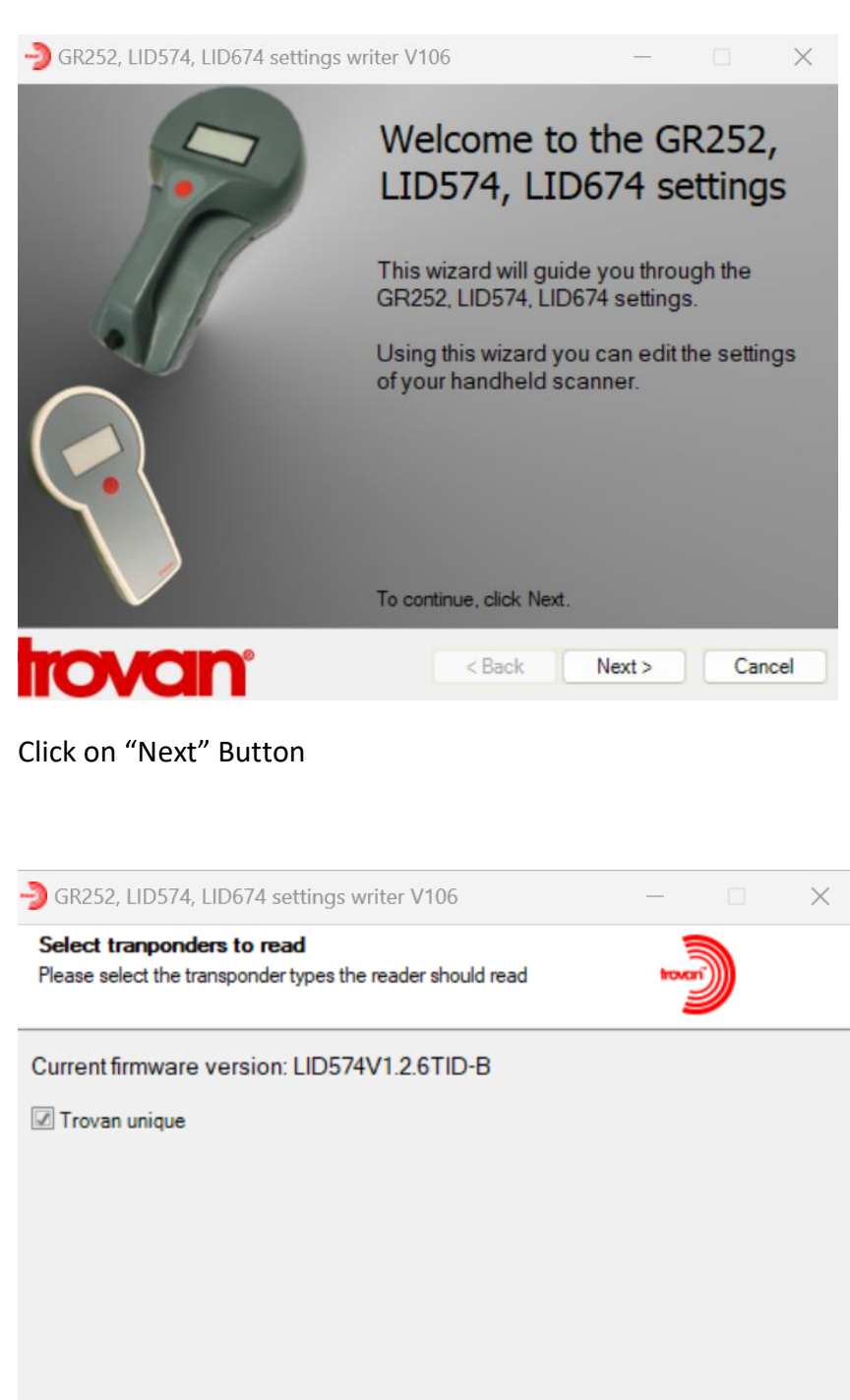

To increase reading performance only select required transponder types.

< Back

Next >

Cancel

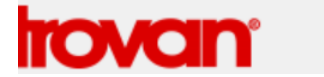

Click on "Trovan Unique" Button

#### MICROCHIP D Microchip ID LLC - Procedure 008 Rev 2 - Set up procedure for LID 57X series of Handheld Readers

GR252, LID574, LID674 settings writer V106 — X General settings Select general settings Use custom names Read only new ID Show last code Shutdown time after read (s): 20

| rovan                                       | < Back | Next > | Cancel |
|---------------------------------------------|--------|--------|--------|
| Haptic feedback time custom name found (s): | 0.0 🜩  |        |        |
| Buzzer time custom name found (s):          | 0.0    |        |        |
| Haptic feedback time after read (s):        | 0.1 ≑  |        |        |

20 🜲

0.1 🜲

This screen sets various activation times and custom names set up.

You can reduce battery consumption (reduce the shutdown time after read interval)

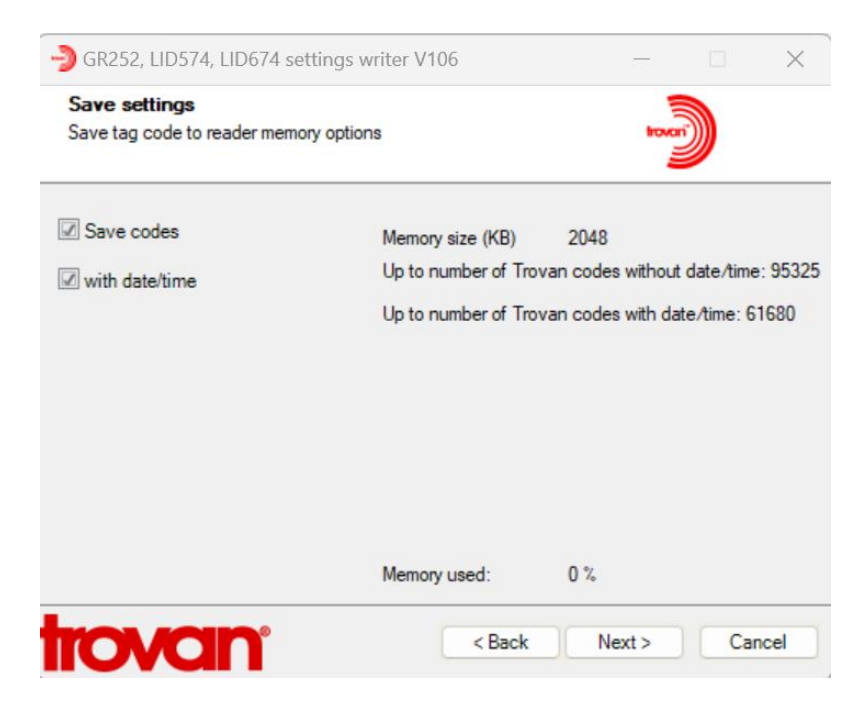

This screen allows you to "save codes" to the reader to download later or save a file to a laptop

Trigger time (s):

Buzzer time after read (s):

#### MICROCHIP ID

Microchip ID LLC - Procedure 008 Rev 2 - Set up procedure for LID 57X series of Handheld Readers

Settings if you want to send the code to a spreadsheet via USB Port

| Communication sett<br>Set communication opti | ings<br>ons                     |                           | trovan                                                                       |  |
|----------------------------------------------|---------------------------------|---------------------------|------------------------------------------------------------------------------|--|
| Send id by USB                               | USB CDC format                  |                           |                                                                              |  |
| Send ID by USB                               | <tth><mfc><id></id></mfc></tth> | %B <cr></cr>              |                                                                              |  |
| USB Comport                                  |                                 |                           |                                                                              |  |
| USB Keyboard                                 |                                 |                           |                                                                              |  |
|                                              | ID                              |                           |                                                                              |  |
|                                              | Tag type HEX                    | Tag type text             | Custom name                                                                  |  |
|                                              |                                 |                           |                                                                              |  |
|                                              | <cr></cr>                       | <lf>/<enter></enter></lf> | <table and="" borders="" second="" second<="" td="" the=""><td></td></table> |  |

Settings if you want to send the code to a spreadsheet via Bluetooth. Not all instruments have Blue Tooth functionality. The instrument will have "BLE" in the model type is BT is available.

| GR252, LID574, LID674 settings writer V106 — 🗌 🗙                                                                                      |                                       |                                                                       |             |     |  |  |
|----------------------------------------------------------------------------------------------------|---------------------------------------|-----------------------------------------------------------------------|-------------|-----|--|--|
| Wireless connection setting                                                                                                    | <b>gs: BLE</b><br>gs                  |                                                                       | tovar       |     |  |  |
| Send id by Bluetooth<br>Send ID by Bluetooth<br>Keep connected<br>Always connected                                                    | Ble format<br><mfc><id> %B</id></mfc> |                                                                       |             |     |  |  |
| <ul> <li>Bootup connect,<br/>after sent disconnect</li> <li>Connect when</li> <li>tag found,<br/>after sent<br/>disconnect</li> </ul> | ID<br>Tag type HEX                    | Tag type text                                                         | Custom name |     |  |  |
| trovan                                                                                                    | <cr></cr>                             | <pre> <lf> / <enter>  <back nex<="" pre=""></back></enter></lf></pre> | <tab></tab> | :el |  |  |

### 

Microchip ID LLC - Procedure 008 Rev 2 - Set up procedure for LID 57X series of Handheld Readers

The reader is ready to use. Disconnect the reader and press red button to start scanning

| ->> GR252, LID574, LID674 settings writer V105 |             |      |      |     | ×   |
|------------------------------------------------|-------------|------|------|-----|-----|
| Completed<br>Ready for use                     |             |      | town |     |     |
|                                                |             |      |      |     |     |
| The reader is ready                            | y for use.  |      |      |     |     |
| riease aisconnect                              | the reader. |      |      |     |     |
|                                                |             |      |      |     |     |
| trovan <sup>.</sup>                            | < Back      | Fini | sh   | Can | cel |

After taking the identification of the animal, the data is saved in the reader (if the "save codes" box is checked when setting up the instrument). To download this data to a spreadsheet click on the "HISTORICAL DOWNLOADS" button (see below)

## MICROCHIP D

Microchip ID LLC - Procedure 008 Rev 2 - Set up procedure for LID 57X series of Handheld Readers

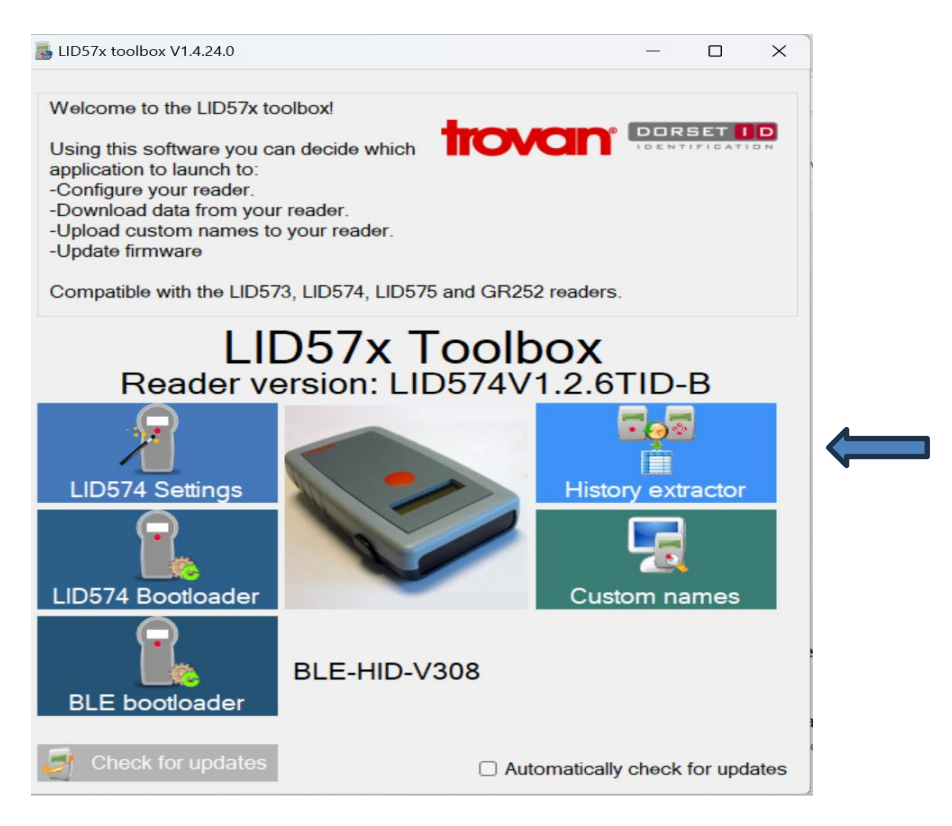

#### Click on "Historical Download" Button

| File Hist           | ory                               |                  |                     |                                      |                           |  |
|---------------------|-----------------------------------|------------------|---------------------|--------------------------------------|---------------------------|--|
|                     |                                   |                  |                     |                                      | NO                        |  |
| Download<br>history | Save<br>history<br>Reader history | Clear<br>history | Clear table<br>data | Show / hide<br>columns<br>Table data | Treat 0 as<br>empty value |  |
|                     |                                   |                  |                     |                                      |                           |  |
|                     |                                   |                  |                     |                                      |                           |  |
|                     |                                   |                  |                     |                                      |                           |  |
|                     |                                   |                  |                     |                                      |                           |  |
|                     |                                   |                  |                     |                                      |                           |  |
|                     |                                   |                  |                     |                                      |                           |  |

Click on "Download History" Button

### 

Microchip ID LLC - Procedure 008 Rev 2 - Set up procedure for LID 57X series of Handheld Readers

| File His            | tory                              |                  |                                         |                                      |                           |            |         |
|---------------------|-----------------------------------|------------------|-----------------------------------------|--------------------------------------|---------------------------|------------|---------|
|                     |                                   |                  |                                         |                                      | NO                        |            |         |
| Download<br>history | Save<br>history<br>Reader history | Clear<br>history | Clear table<br>data                     | Show / hide<br>columns<br>Table data | Treat 0 as<br>empty value |            |         |
| Transponder typ     | e                                 |                  | Transponder co                          | ode                                  |                           | Read date  | Read ti |
| emperature ID       |                                   |                  | 00000000000000                          | 0012                                 |                           | 24/10/2024 | 08:24:5 |
| emperature ID       |                                   |                  | 000000000000000000000000000000000000000 | 012                                  |                           | 24/10/2024 | 08:48:3 |
| emperature ID       |                                   | 00000000000012   |                                         | 00000000000012 24/10/2024            |                           | 08:49:4    |         |
| emperature ID       | ature ID 00                       |                  | 00000000000012                          |                                      | 24/10/2024                | 08:50:0    |         |
| emperature ID       |                                   |                  | 000000000000000000000000000000000000000 | 012                                  |                           | 24/10/2024 | 08:50:2 |
|                     |                                   |                  |                                         |                                      |                           |            |         |

The data will be downloaded from the reader. This can be saved as a ....csv file by clicking "save history" button and saving in your files. You have the option of clearing history and clearing the table by clicking on the buttons shown, to remove the data from the reader and clear the shown table.

|                                                                                                    |                                                              | History Extractor V1.19.0.0                                                     | Ê.                                                                                    | - 5" ×                                                           |
|----------------------------------------------------------------------------------------------------|--------------------------------------------------------------|---------------------------------------------------------------------------------|---------------------------------------------------------------------------------------|------------------------------------------------------------------|
| File History                                                                                               | Cleartable<br>data                                           | _                                                                               | _                                                                                     |                                                                  |
| Transponder type Temperature ID Temperature ID Temperature ID Temperature ID Temperature ID Temperature ID | Transponder of<br>000000000000<br>00000000000<br>00000000000 | Pead date<br>24/10/2024<br>24/10/2024<br>24/10/2024<br>24/10/2024<br>24/10/2024 | Read time           08:48:38           08:49:44           08:50:03           08:50:27 | Temperature 'C<br>+18.46<br>+18.87<br>+18.79<br>+18.96<br>+18.79 |

The historical download function gives you various options to display in the table (see above). Click on the "show/hide button". Ticking the various options will ensure they are shown on the table and subsequent spreadsheet.